# Baza volonterskih aktivnosti

## - Upute za korištenje online baze volonterskih aktivnosti u sklopu manifestacije Hrvatska volontira 2016. -

Zbog jednostavnijeg i efikasnijeg upravljanja prijavama za manifestaciju Hrvatska volontira, ali i kasnijeg izvještavanja o rezultatima projekta, VCZ je u ožujku 2015., u suradnji s timom volontera - studenata Fakulteta organizacije i informatike iz Varaždina (Zoran Antolović, Lovro Predovan i Marijana Svržnjak) osmislio internet aplikaciju, svojevrsnu bazu volonterskih aktivnosti koja će sadržavati sve volonterske aktivnosti koje organizatori volontiranja planiraju prijaviti u 2016., ali i u godinama koje slijede.

<u>Ova aplikacija u potpunosti zamjenjuje dosadašnje prikupljanje prijava ispunjavanjem obrazaca u Microsoft Wordu i slanje putem maila na adrese nadležnih regionalnih centara.</u>

Sustav je jednostavan za korištenje, a osim preciznih rezultata, omogućit će preglednost prijavljenih volonterskih aktivnosti kako za korisnike sustava, tako i za sve građxane (potencijalne volontere) koji imaju interes za uključivanje u projekt.

Navedena baza na internetu će djelovati pod nazivom: Hrvatska volontira

Pristupiti joj možete putem sljedeće poveznice: <u>www.hrvatska.volontira.vcz.hr</u>

U nastavku teksta donosimo detaljnije informacije i upute za korištenje baze volonterskih aktivnosti

## 1 OSNOVNE INFORMACIJE

Sustav razlikuje dvije korisničke uloge: **administrator sustava** (organizatori manifestacije Hrvatska volontira – regionalni volonterski centri) i **korisnik** (organizator volontiranja).

**Korisnici aplikacije** su sve organizacije koje sudjeluju u manifestaciji Hrvatska volontira. Za pristup sučelju i početak korištenja sustava, korisnici se moraju registrirati putem obrasca za registraciju (KLIK NA GUMB PRIJAVA ORGANIZATORA).

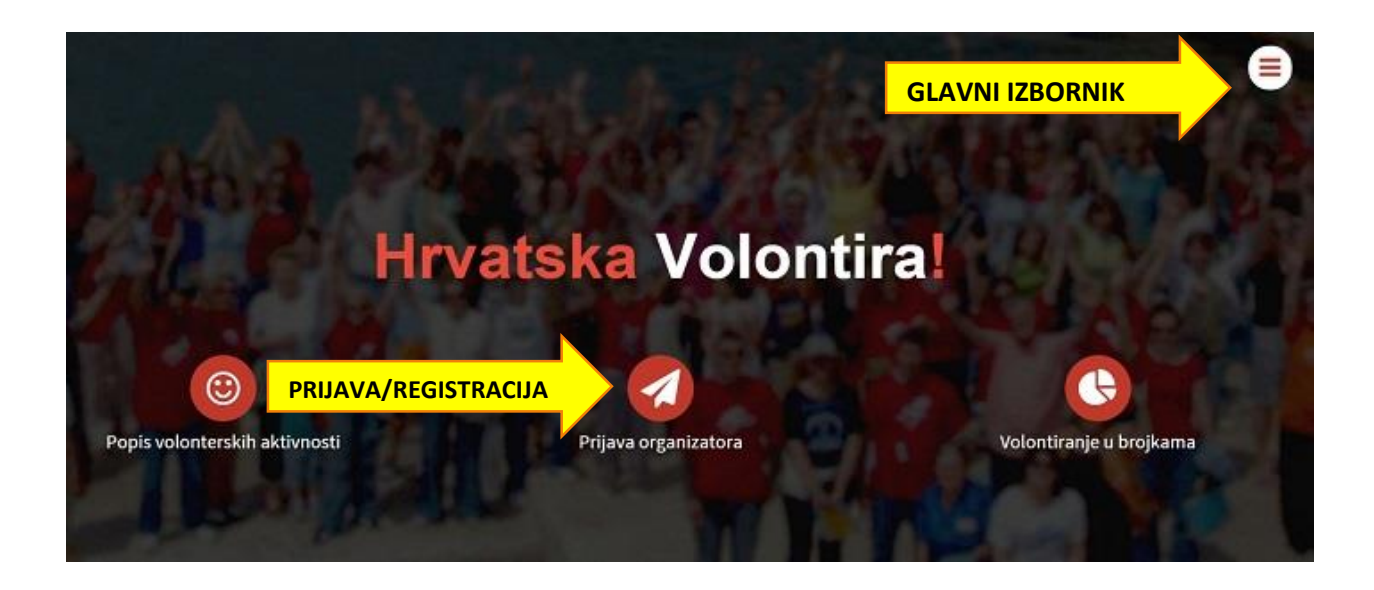

Također, klikom na gumb Glavni izbornik, sa desne strane otvara se Prijava organizatora, nakon čega se nudi izbornik Prijava (za već postojeće korisnike) i Registracija (za korisnike koji prvi puta pristupaju aplikaciji).

| ×                     |                                                 |                                          |
|-----------------------|-------------------------------------------------|------------------------------------------|
| Prijava organizatora  | Prijava<br>postojećih organizatora volontiranja | Registracija                             |
|                       | Korisničko ime                                  | Korisnički podaci                        |
| Popis aktivnosti u RH | Lozinka                                         | Korisničko ime                           |
| Statistike            | Prijava<br>Zaboravlo sam lozinku                | Email                                    |
| Λ Novosti             |                                                 | Lozinka                                  |
|                       |                                                 | Lozinka                                  |
| O manifestaciji       |                                                 | Potvrda lozinke Potvrda loznke           |
| Kontakt               |                                                 | Podaci o organizaciji<br><sub>Nadv</sub> |
|                       |                                                 | Naziv                                    |
| Početna               |                                                 | Adresa                                   |
|                       |                                                 | Adresa                                   |

Korisnici nadalje unose sve volonterske aktivnosti koje planiraju provesti za vrijeme trajanja manifestacije Hrvatska volontira u razdoblju od 16. – 21. svibnja 2016. (obrazac Nova aktivnost). Svaka volonterska aktivnost pojedinačno se unosi u sustav (primjer: čišćenje štale i provedba radionice za volontere bi trebale biti dvije odvojene aktivnosti).

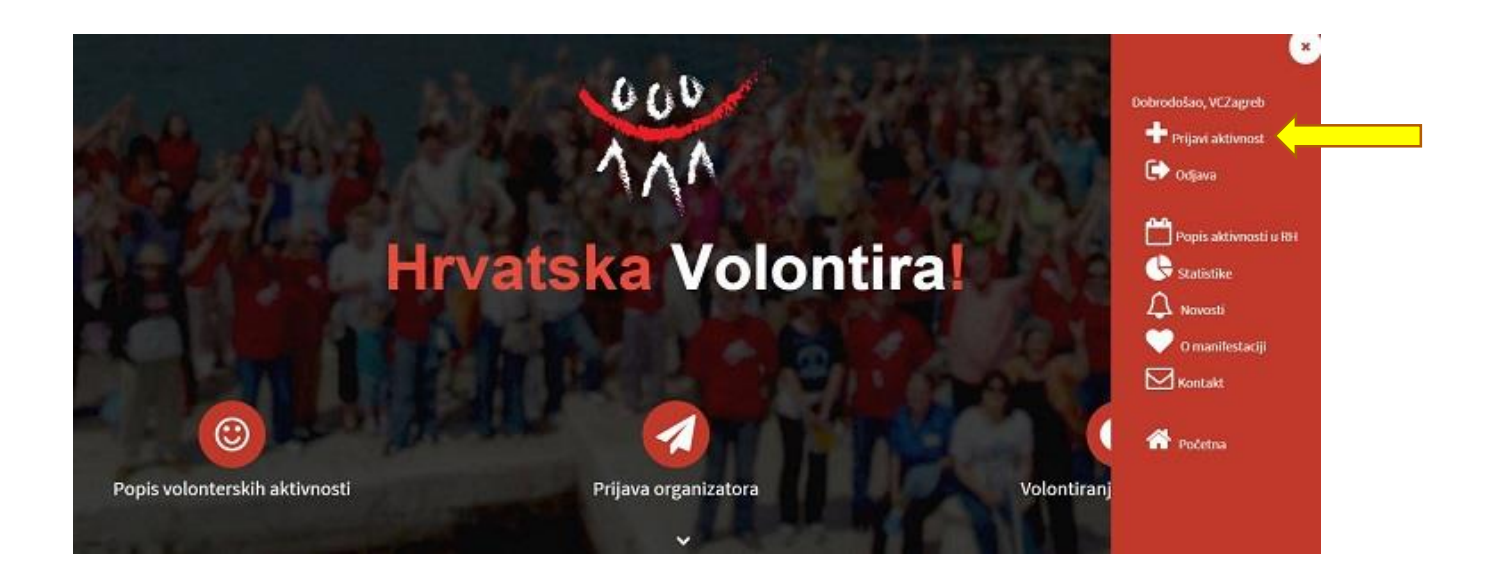

## 2 KORISNIK BAZE – ORGANIZATOR VOLONTIRANJA

Korisnik se prije početka korištenja baze mora registrirati u aplikaciju popunjavanjem registracijskog obrasca i pritiskom na gumb REGISTRIRAJ SE. Potom je potrebno potvrditi identitet putem aktivacijskog linka koji će automatski biti poslan na e-mail korisnika (za svaki slučaj pogledati u SPAM folder).

Korisnik prilikom registracije odabire kategoriju kojoj pripada tj. vrstu organizacije (udruga, zaklada, obrazovna ustanova, vjerska zajednica, javna ustanova itd.) te sve ostale podatke koji su neophodni kako bi se izradio profil organizacije koja sudjeluje u manifestaciji Hrvatska volontira.

| ńw.                             |     |
|---------------------------------|-----|
| 19                              |     |
| Adresa                          |     |
| Moguć unos više različitih adre | sa) |
| esa                             |     |
| Kontakt osoba                   |     |
| ntakt osoba                     |     |
| Telefon                         |     |
| efon                            |     |
| Web stranica                    |     |
| b stranica                      |     |
| Tip organizacije                |     |
| udruga                          | 7   |

Korisnici koji su već izvršili registraciju u sustav za Hrvatska volontira 2015. ne moraju se ponovno registrirati već se mogu prijaviti u sustav s postojećim korisničkim podacima.

Registrirani korisnik baze ima mogućnost:

- 1. prijaviti planirane volonterske aktivnosti (nema ograničenja u broju pojedinačnih aktivnosti)
- 2. ažurirati informacije o volonterskim aktivnostima u bilo kojem trenutku
- 3. priložiti galerije fotografija uz svaku prijavljenu aktivnost
- 4. ispuniti izvještajni obrazac za sve izvršene volonterske aktivnosti
- 5. imati pregled nad svojim prijavljenim volonterskim aktivnostima

### **3** UNOS VOLONTERSKIH AKTIVNOSTI

Odmah nakon registracije, korisnik dobiva mogućnost prijavljivati planirane volonterske aktivnosti i upravljati njezinim sadržajima. S obzirom da je aplikacija osmišljena za potrebe manifestacije Hrvatska volontira, korisnik može unijeti samo aktivnosti (redovne ili osmišljene posebno za ovu priliku) koje će biti provedene u tjednu od 16. – 21. svibnja 2016.

Postupak unosa svake pojedinačne aktivnosti u prijavni obrazac:

Prijava aktivnosti se vrši klikom na gumb - Prijavi volontersku aktivnost

| Nova aktivnost                                                                                                    | COD JAWA                                                                                                    |
|----------------------------------------------------------------------------------------------------|----------------------------------------------------------------------------------------------------|
| Informacije Slike                                                                                                    |                                                                                                    |
| Naziv događaja                                                                                                    | 600                                                                                                    |
| Naziv događaja                                                                                                    | 111                                                                                                    |
| Opis događaja                                                                                                    |                                                                                                    |
| 8 Seven 8 0 8 8 8 X 6 8 8 8 * * 9 4 13 # *                                                                                                    |                                                                                                    |
|                                                                                                    |                                                                                                    |
| BIUSX, X'I, III = # 11 II = # 11 III = # 11 IIII = # 11 III = # 11 III = # 11 III = # 11 III = # 11 III = # 11 III = # 11 IIII = # 11 III = # 11 III = # 11 III = # 11 III = # 11 III = # 11 III = # 11 III = # 11 III = # 11 III = # 11 III = # 11 IIII = # 11 IIII = # 11 IIII = # 11 IIII = # 11 IIII = # 11 IIII = # 11 IIII = # 11 IIII = # 11 IIII = # 11 IIII = # 11 IIII = # 11 IIII = # 11 IIII = # 11 IIII = # 11 IIII = # 11 IIII = # 11 IIII = # 11 IIII = # 11 IIII = # 11 IIII = # 11 IIII = # IIIIII = # IIIIII = # IIIIII = # IIIIII = # IIIIII = # IIIIII = # IIIIIII = # IIIIIIII |                                                                                                    |
|                                                                                                    | Prijavi volontersku aktivnost                                                                                                    |
| Shina • Format • Fort • Stor • 🔺 🐼 • 💥 🔊 ?                                                                                                    | and the second second se |
|                                                                                                    | Moje aktivnosti                                                                                                    |
|                                                                                                    | SIMILIQUE                                                                                                    |
|                                                                                                    | 17.03.2015. 10:09 - 24.03.2015. 10:09                                                                                                    |
|                                                                                                    | CONSEQUATUR                                                                                                    |

- obavezno je upisati kontakt podatke (e-mail i telefon) koordinatora volontera za svaku pojedinačnu aktivnost te popuniti sve informacije tražene u Prijavi volonterske aktivnosti (godine događanja akcije, lokacije, opisa aktivnosti, vremenskog perioda trajanja, broja volontera i okviran ukupan broj volonterskih sati te ostalih zadanih atributa)
- u polje Potreba za volonterima potrebno je upisati informaciju o mogućnosti uključenja u volontersku aktivnost; da li je ta volonterska aktivnost otvorena ili zatvorena za prijave volontera. U slučaju da tražite volontere, opisat ćete svoje potrebe (kao u navedenom primjeru), a u slučaju da ne, napisat ćete da je aktivnost zatvorena za vanjske volontere.
- u polje **Događaj** potrebno je označiti manifestaciju *Hrvatska volontira 2016.*
- volonterskoj aktivnosti moguće je dodati opisne oznake (TAGOVE) koje su već unesene u sustav (zaštita okoliša, djeca, obrazovanje, administrativni poslovi, intelektualne usluge...)

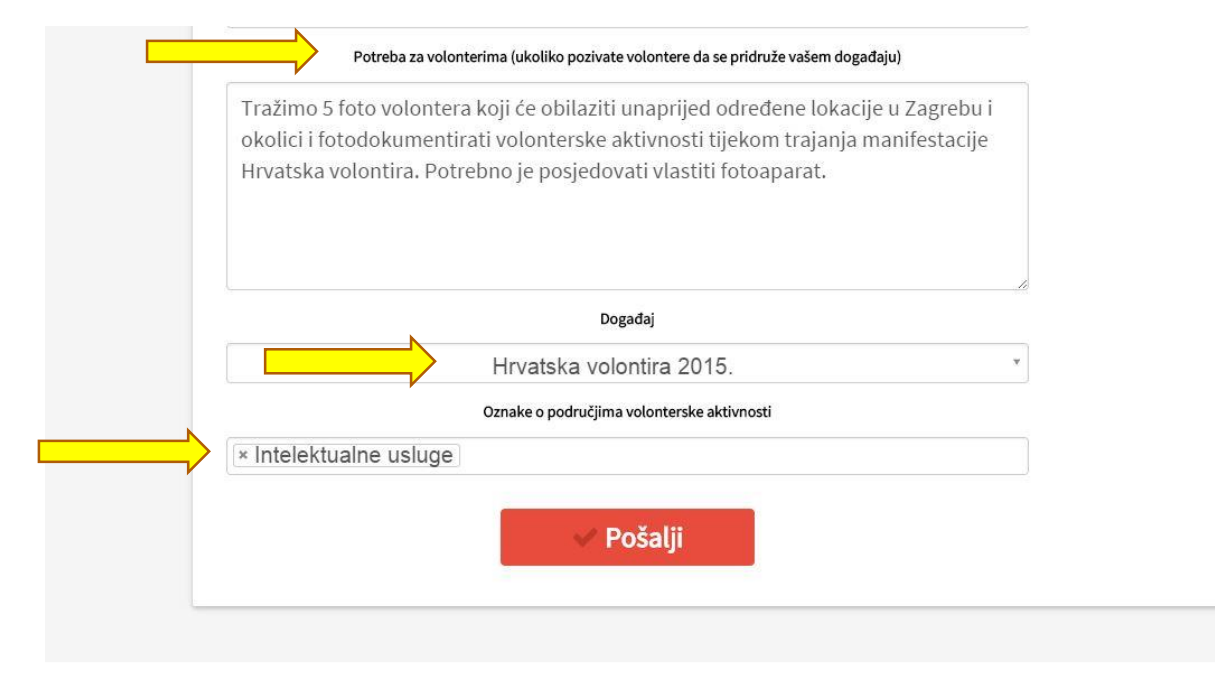

Osim samog unosa i prijave aktivnosti, korisnik može uređivati već postojeća volontiranja, odnosno unositi ažurirane podatke o volontiranju koji mogu, ali i ne moraju odgovarati prethodno unesenom opisu događaja. Dakle, u slučaju da je došlo do promjena i prvotno uneseni podaci ne odgovaraju, korisnik ih može ažurirati i unijeti stvarne podatke.

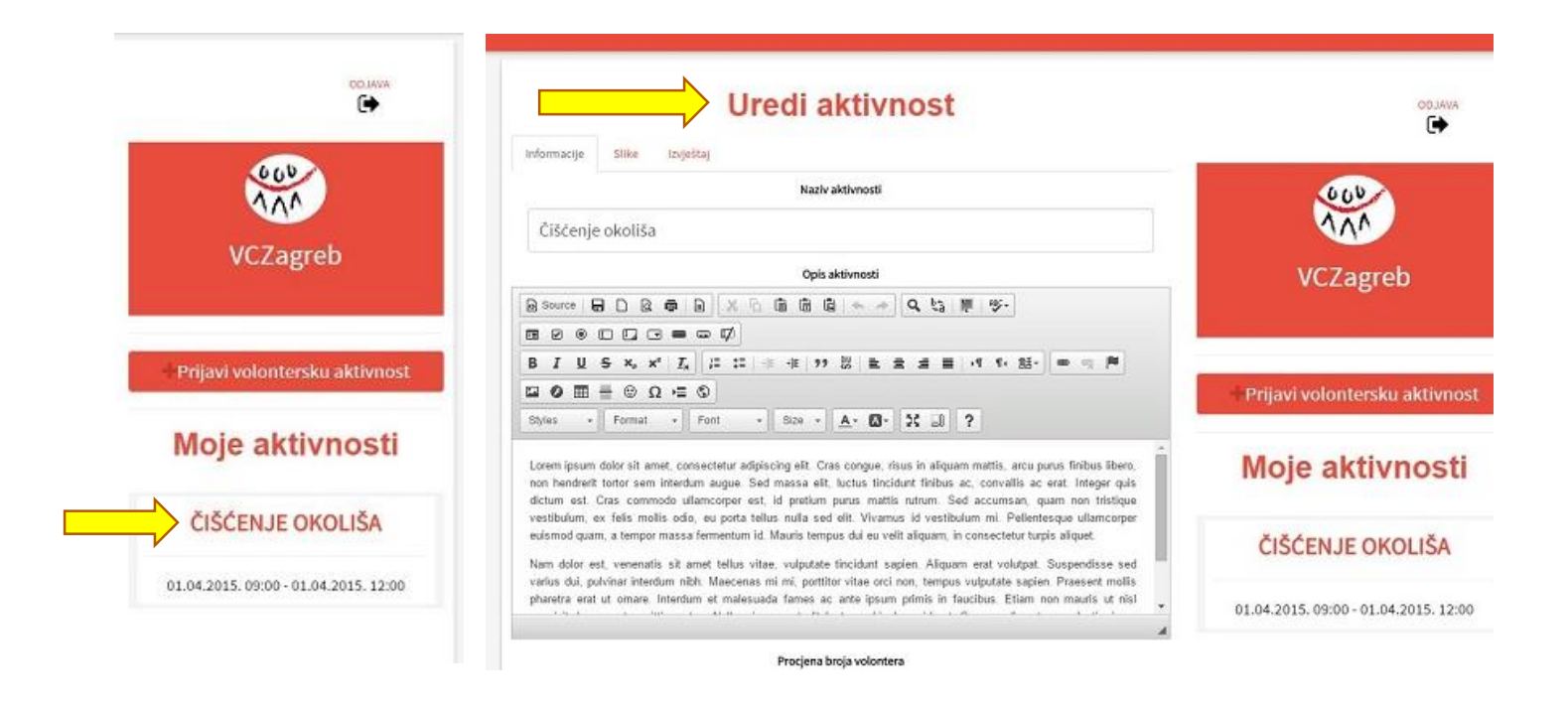

#### **PRILAGANJE FOTOGRAFIJA**

Svaka prijavljena volonterska aktivnost može imati pripadajući album fotografija (ili samo jednu fotografiju) koje se mogu priložiti volonterskoj aktivnosti. Prilikom prijave aktivnosti, to može biti neka prikladna fotografija kako bi aktivnost bila atraktivnija posjetiteljima stranice.

Nju je moguće priložiti tek nakon unosa prijavljene aktivnosti i pritiska na gumb POŠALJI, a opcija prilaganja fotografije nalazi se u tabu SLIKE.

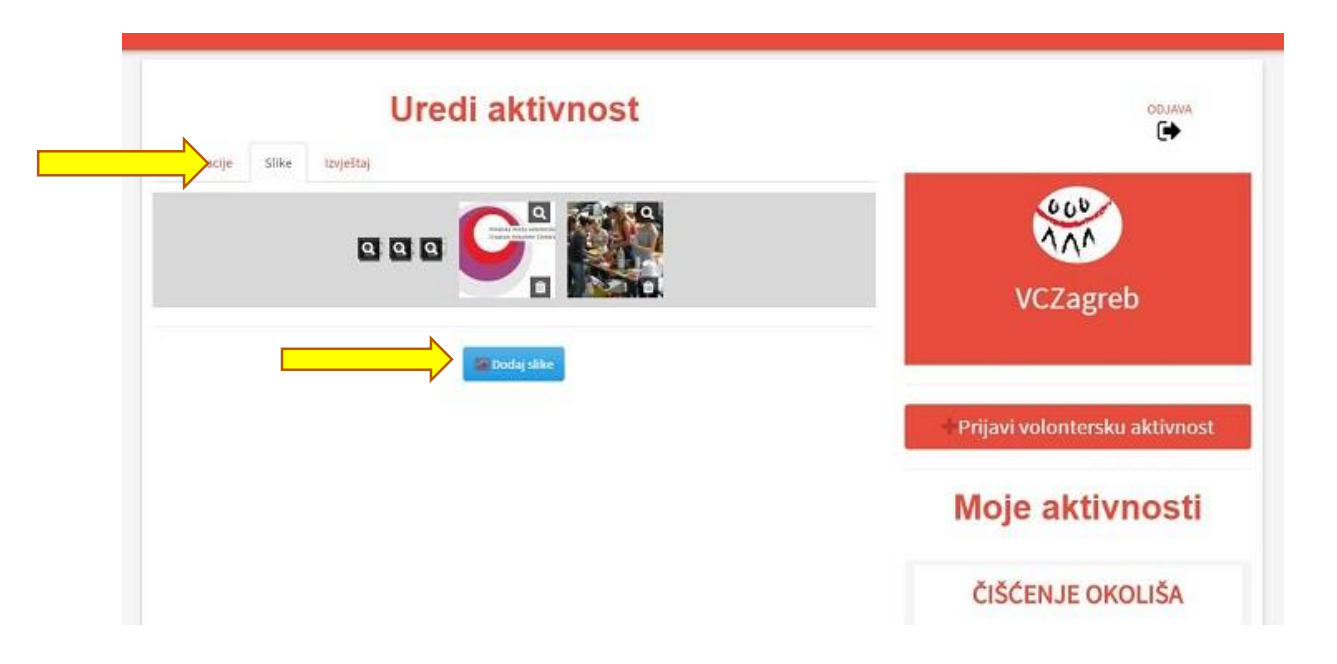

| Enformacje Sike Izvještaj | AWALGO                                |
|---------------------------|---------------------------------------|
| Q Q                       | VCZagreb                              |
|                           | Prijavi volontersku aktivnost         |
|                           | Moje aktivnosti                       |
|                           | ČIŠĆENJE OKOLIŠA                      |
|                           | 01.04.2015, 09:00 - 01.04.2015, 12:00 |

#### POSEBNE NAPOMENE

- Unos aktivnosti (tzv. prijava za manifestaciju Hrvatska volontira) bit će moguć u razdoblju od 12.4.2016. – 9.5.2016. Samo aktivnosti prijavljene putem baze u navedenom vremenskom terminu bit će objavljene u izvještaju s obzirom da će obrada podataka biti automatizirana i obuhvaćat će podatke koji se nalaze u bazi volonterskih aktivnosti.
- Profil korisnika u bazi ostaje i za naredne godine i nije potrebna ponovna registracija.

# 4 IZVJEŠTAVANJE O PROVEDENIM VOLONTERSKIM AKTIVNOSTIMA

Nakon završetka manifestacije Hrvatska volontira, sustav korisniku šalje e-mail obavijest o završetku aktivnosti te ga poziva da unese finalne podatke u **Završni izvještaj o aktivnosti** (broj volontera i volonterskih sati te kratak opis) i učita fotografiju s provedene aktivnosti.

Korisnik je **obvezan ispuniti obrazac: Završni izvještaj o aktivnosti, posebno za svaku provedenu** volontersku aktivnost i dodati jednu fotografiju. Obrazac za izvještavanje nalazi se u trećem *tabu* svake pojedinačne aktivnosti.

| Nakon završetka manifestacije, potrebno je najkasnije do 27. svibnja popuniti  | 000                                  |
|--------------------------------------------------------------------------------|--------------------------------------|
| szvještajni obrazac i priložiti barem jednu totografiju s provedene aktivnosti | 174                                  |
| Završni izvještaj o aktivnosti<br><sub>Završni izgletaj o aktivnosti</sub>     | VCZagreb                             |
| Bource B D B Ø B X % B B B 4 + → Q 5 # # 5+                                    |                                      |
|                                                                                | Prijavi volontersku aktivno          |
|                                                                                |                                      |
| Stries - Fermit - Font - Sce - A - O - X J ?                                   | Moje aktivnosti                      |
|                                                                                | ČIŠĆENJE OKOLIŠA                     |
|                                                                                | 01.04.2015, 09:00 - 01.04.2015, 12:0 |
| A                                                                              |                                      |
| Konačni broj volontera                                                         |                                      |
| Konačni broj votontera                                                         |                                      |
| Završni broj sati                                                              |                                      |
| Ukupan broj sati                                                               |                                      |

#### Obrazac za izvještaj potrebno je ispuniti najkasnije do 27. svibnja 2015. godine.

Podaci iz izvještaja bit će korišteni u izradi izvještaja o provedenoj manifestaciji Hrvatska volontira 2016. Na taj se način šalje povratna informacija o provedenim volonterskim aktivnostima i finalnim rezultatima provedenih aktivnosti (broju aktivnosti, volontera i volonterskih sati).

## 5 PRIKAZ I ZAŠTITA PODATAKA U BAZI

Statistički podaci u aplikaciji biti će prikazani u obliku interaktivnih grafova i bit će moguć prikaz podataka prema unaprijed određenim parametrima. Tim podacima možete pristupiti klikom na link: STATISTIKE koji se nalazi u glavnom izborniku.

Svi korisnički podaci biti će primjereno zaštićeni kriptografskim i sigurnosnim mjerama prema propisima RH.

| Volonterske aktivnosti | Volonteri | Sati             | Organizatori | Područja                         |
|------------------------|-----------|------------------|--------------|----------------------------------|
| 4375<br>Volontera      | Or        | 14<br>ganizacija |              | 93<br>Volonterskih<br>aktivnosti |

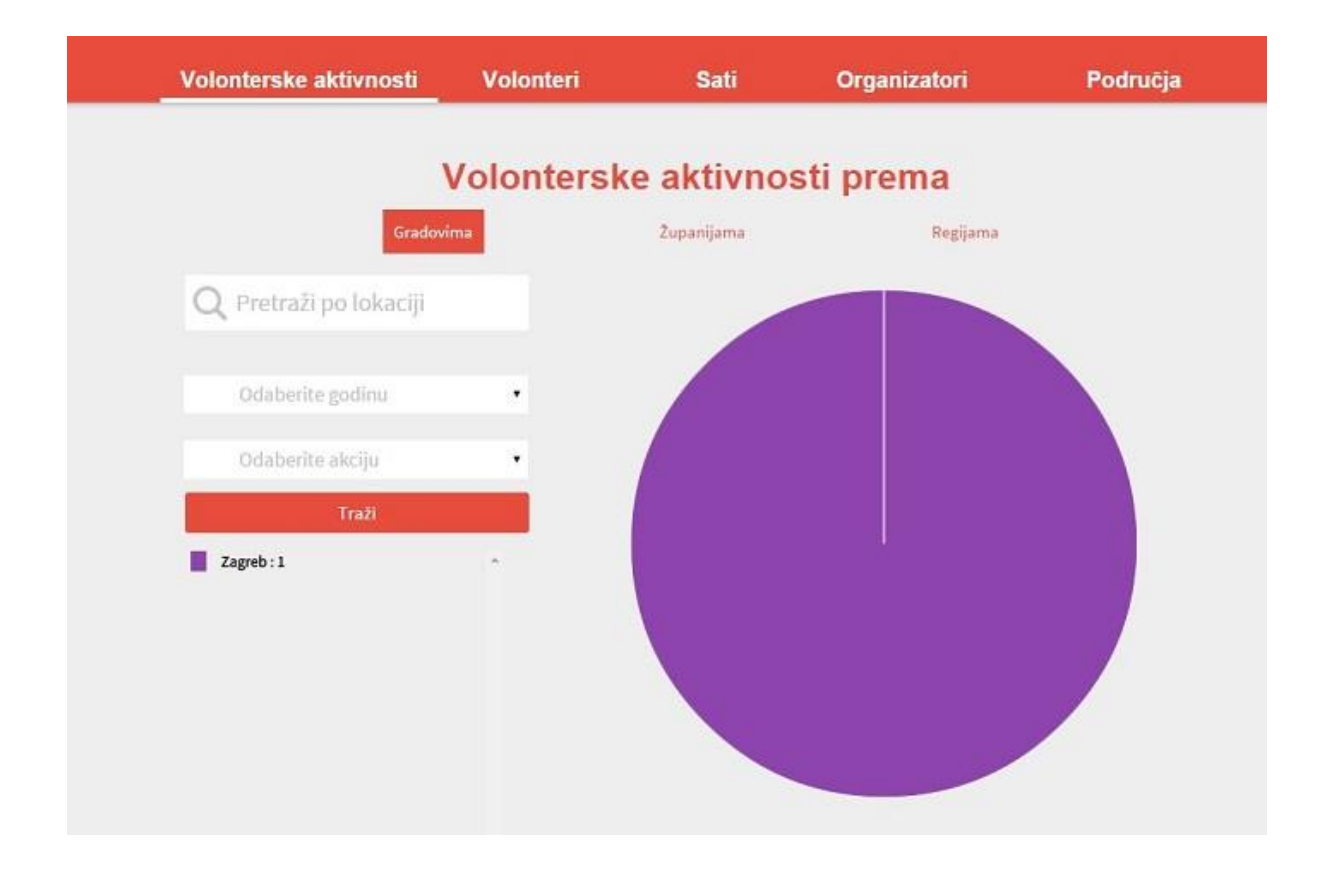

Upute za korištenje baze volonterskih aktivnosti izradio je Volonterski centar Zagreb u travnju 2016.